## Set Vacation Reply for Users in SkyConnect Admin Panel

- 1. Search the required user from the list of users on your domain.
- 2. On the right pane, click the Mail section to view all the mail-related properties configured for the user.
- 3. Enable the Auto-Reply option.
- 4. Update the vacation reply for the user.
- 5. Save to update the user properties.
- 6. On successful updation, the application displays the status message on the screen.